# **Escritório**

## Acesso ao Sistema com Certificado Digital

Ao acessar o sistema de Peticionamento Eletrônico, através do site do TRT, você receberá um aviso para que, caso deseje acessar o sistema ou fazer seu cadastro COM CERTIFICADO DIGITAL, deverá inserir o certificado na leitora antes de clicar no botão OK.

|                      | A+ A-                                                                                                    | Início   Aju                      | da   Fale Conosci                 | o   Mapa do Site                     |  |  |  |
|----------------------|----------------------------------------------------------------------------------------------------|-----------------------------------|-----------------------------------|--------------------------------------|--|--|--|
| TRI                  | TRIBUNAL REG                                                                                                | IONAL DO 1                        | RABALHO 4ª<br>Rio G               | <sup>a</sup> REGIÃO<br>irande do Sul |  |  |  |
|                      | Revista Projeto Ouvidoria<br>Eletrônica Conciliação Ouvidoria                                               | Escola<br>Judicial                | Espaço<br>Cultural                | Memorial                             |  |  |  |
| → Acesso Rápido      | Peticionamento Eletrônico                                                                                   |                                   |                                   |                                      |  |  |  |
| Escolha uma Opç 🔻    |                                                                                                    |                                   | ,,,,,,,                           |                                      |  |  |  |
|                      | <ul> <li>O IRI-RS apresenta o novo sistema de PETICIONAMEN<br/>judicial eletrônico da 4ª Região.</li> </ul> | NIU ELETRON                       | ICU, módulo inic                  | ial do processo                      |  |  |  |
| × Início             | O PETICIONAMENTO ELETRÔNICO agrega novos benef<br>como a utilização de um único sistema para cadas          | ícios aos oper<br>stro, elaboraçã | adores da Justiç<br>io e envio da | a do Trabalho,<br>petição inicial,   |  |  |  |
| × Consultas          | possibilidade de credenciamento sem certificação digital e maior facilidade no preenchimento das            |                                   |                                   |                                      |  |  |  |
| × Institucional      | Mensagem da pagina da web                                                                                   |                                   |                                   |                                      |  |  |  |
| × Serviços           | Al Al Srusuário, caso possua certificado digital, cone                                                      | ecte-o agora no i                 | seu suário                        | - Advogados,                         |  |  |  |
| × Comunicação Social | Pr A computador, antes de clicar OK.                                                                        | cece o agora no s                 | Leiloei                           | iros - aos quais                     |  |  |  |
| × Transparência      | pr                                                                                                    |                                   | tado.                             | ) electronica dos                    |  |  |  |
| × Concursos          |                                                                                                    |                                   | ОК прое                           | m a Justica do                       |  |  |  |
| × Links              | TI                                                                                                    |                                   |                                   |                                      |  |  |  |
| × Acesso Restrito    | ACESSO AO SIS                                                                                               | TEMA                              |                                   |                                      |  |  |  |
|                      | Peticiona                                                                                                   | mento                             |                                   |                                      |  |  |  |
| Metas                |                                                                                                    |                                   |                                   |                                      |  |  |  |

1. Caso opte pelo acesso com CERTIFICADO DIGITAL, ao clicar no botão OK será exigido o PIN (senha) do certificado ANTES MESMO DE SER EXIBIDA A TELA INICIAL DO SISTEMA.

| Introduzir PIN                                                                                               |   |
|----------------------------------------------------------------------------------------------------|---|
| Para efetuar logon em "e-CPF - TRT4"                                                                         |   |
| Introduzir PIN:                                                                                              |   |
| <ul> <li>X O comprimento mínimo do PIN é 4 bytes</li> <li>✓ O comprimento máximo do PIN é 8 bytes</li> </ul> |   |
| <u>OK</u> <u>C</u> ancelar                                                                                   | 1 |

Este procedimento garante a mais alta segurança no acesso ao sistema com certificados digitais.

|                                                                                                    |                                                                                                    | Iniclo                                                                                                    |  |  |  |
|----------------------------------------------------------------------------------------------------|----------------------------------------------------------------------------------------------------|----------------------------------------------------------------------------------------------------|--|--|--|
| Escolha uma das formas abaixo para acessar o Siste                                                                                                    | ma de Peticionamento da Justiça do Trabalho/RS.                                                                                           | Guia de Utilização Provimento Informações Fale Conosco                                                                 |  |  |  |
| Login e Senha                                                                                                    | Certificação Digital                                                                                                    | Primeiro Acesso                                                                                                    |  |  |  |
| Informe seu login e senha.                                                                                                    | Acesse com certificado digital ICP Brasil.                                                                                                | Realize seu cadastro para ter acesso ao sistema.                                                                       |  |  |  |
| Senha                                                                                                    | Entrar                                                                                                    | Cadastrar<br>Cadastrar Usuário Interno                                                                                 |  |  |  |
| Esqueceu a senha?                                                                                                    | Saiba como obter um certificado digital                                                                                                   |                                                                                                    |  |  |  |
| O TRT-RS apresenta o novo sistema de PETICIONAMENTO ELETRÔNICO, módulo inicial do processo judicial eletrônico da 4ª Região.                                                                                                    |                                                                                                    |                                                                                                    |  |  |  |
| D PETICIONAMENTO ELETRÔNICO agrega novos bene<br>nivio da petição inicial, possibilidade de credenciame<br>com a Receita Federal, Correios e Ordem dos Advoga                                                                                                    | eficios aos operadores da Justiça do Trabalho, como a<br>ento sem certificação digital e maior facilidade no preer<br>dos do Brasil - RS. | utilização de um único sistema para cadastro, elaboração e<br>nchimento das informações em razão de convênios firmados |  |  |  |
| lém disso, o sistema disponibiliza Portais específicos para cada perfil de usuário - Advogados, Procuradores Públicos e Procuradores do Ministério Público do<br>rabalho, Peritos e Leiloeiros - aos quais serão agregadas novas funcionalidades, na medida em que for implantada a tramitação eletrônica dos processos judiciais. O<br>redenciamento já está disponível para usuários de todo o Estado. |                                                                                                    |                                                                                                    |  |  |  |
| ) sistema permite o envio de petições para qualquer uma das unidades que compõem a Justiça do Trabalho gaúcha, inclusive ao Tribunal Regional do Trabalho da 4ª                                                                                                    |                                                                                                    |                                                                                                    |  |  |  |
|                                                                                                    |                                                                                                    | 2                                                                                                    |  |  |  |

2. Após inserir seu PIN, clique no botão Entrar.

# Acesso ao Sistema sem Certificado Digital

| Login e Senha                                                                                                    | Certificação Digital                                                                                                    | Primeiro Acesso                                                                                                    |
|----------------------------------------------------------------------------------------------------|----------------------------------------------------------------------------------------------------|----------------------------------------------------------------------------------------------------|
| Login e Senna                                                                                                    | Certificação Digital                                                                                                    | Philip Accaso                                                                                                    |
| Informe seu login e senha.                                                                                                    | Acesse com certificado digital ICP Brasil.                                                                                                    | Realize seu cadastro para ter acesso ao sistema.                                                                                                    |
| Login                                                                                                    |                                                                                                    |                                                                                                    |
| Senha                                                                                                    | Entrar                                                                                                    | Cadastrar                                                                                                    |
| Entrar                                                                                                    |                                                                                                    | Cadastrar Usuário Interno                                                                                                    |
| Esqueceu a senha?                                                                                                    | Saiba como obter um certificado digital                                                                                                    |                                                                                                    |
|                                                                                                    |                                                                                                    |                                                                                                    |
|                                                                                                    |                                                                                                    |                                                                                                    |
| RT-RS apresenta o novo sistema de PETICIONAME                                                                                                    | NTO ELETRÔNICO, módulo inicial do processo judicial eletr                                                                                                    | rônico da 4ª Região.                                                                                                    |
|                                                                                                    |                                                                                                    |                                                                                                    |
| PETICIONAMENTO ELETRÓNICO agrega novos bene                                                                                                    | efícios aos operadores da Justiça do Trabalho, como a uti                                                                                                    | lização de um único sistema para cadastro, elaboração                                                                                                    |
| PETICIONAMENTO ELETRÔNICO agrega novos bene<br>rio da petição inicial, possibilidade de credenciame<br>n a Receita Federal. Correios e Ordem dos Advoca                                                                                                    | eficios aos operadores da Justiça do Trabalho, como a util<br>ento sem certificação digital e maior facilidade no preench<br>dos do Brasil - RS.                                                                                                    | lização de um único sistema para cadastro, elaboração<br>imento das informações em razão de convênios firmad                                                                                                    |
| PETICIONAMENTO ELETRÔNICO agrega novos bene<br>vio da petição inicial, possibilidade de credenciame<br>na Receita Federal, Correios e Ordem dos Advoga                                                                                                    | eficios aos operadores da Justiça do Trabalho, como a util<br>ento sem certificação digital e maior facilidade no preench<br>dos do Brasil - RS.                                                                                                    | lização de um único sistema para cadastro, elaboração<br>imento das informações em razão de convênios firmad                                                                                                    |
| PETICIONAMENTO ELETRÔNICO agrega novos bene<br>rio da petição inicial, possibilidade de credenciame<br>na Receita Federal, Correios e Ordem dos Advoga<br>im disso, o sistema disponibiliza Portais especí<br>ibalho, Peritos e Leiloeiros - aos quais serão agre<br>denciamento já está disponível para usuários de t | eficios aos operadores da Justiça do Trabalho, como a util<br>ento sem certificação digital e maior facilidade no preench<br>dos do Brasil - RS.<br>ficos para cada perfil de usuário - Advogados, Procurad<br>gadas novas funcionalidades, na medida em que for impla<br>odo o Estado. | lização de um único sistema para cadastro, elaboração<br>imento das informações em razão de convênios firmad<br>dores Públicos e Procuradores do Ministério Público<br>antada a tramitação eletrônica dos processos judiciais. |

Para entrar no Sistema sem certificado digital informe seu CPF no campo Login e sua senha cadastrada no momento do credenciamento.

Obs.: A entrada no Sistema com Login e Senha somente será permitida após a validação

do cadastro em uma unidade judiciária, com a apresentação dos documentos solicitados no momento do credenciamento.

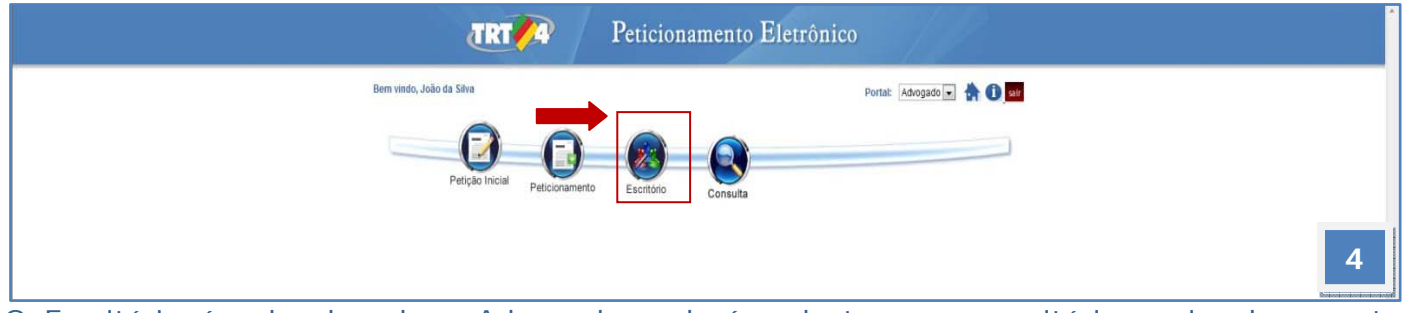

O Escritório é o local onde o Advogado poderá cadastrar seu escritório e vincular a este informações que poderão ser utilizadas em suas petições.

#### Poderá vincular as suas petições:

**Cabeçalho:** poderá inserir um logo em formato jpg, bmp, gif ou png que poderá ser utilizado nas petições redigidas diretamente no sistema.

**Rodapé:** poderá incluir informações (texto) a constarem nos rodapés das páginas das petições redigidas diretamente no sistema.

**Advogados:** poderá cadastrar uma lista de advogados vinculados ao seu escritório. Estes Advogados, ao entrarem no sistema com seu próprio usuário, terão acesso ao escritório previamente cadastrado, podendo optar por incluí-lo em suas petições.

- Selecione Escritório.

| Peticionamento Eletrônico                       |                                        |
|-------------------------------------------------|----------------------------------------|
| Petição                                         | Você está logado como 20414617053 sair |
| Lista de Escritórios                            |                                        |
| Nome do Escritório                              | Operações                              |
| Escritório 1 do 00581819039 Histórico Consultar |                                        |
| ESCRITÓRIO DE ADVOCACIA ADVOGADOS UNIDOS        | Histórico Editar Excluir               |
|                                                 | a)                                     |
| << Voltar Incluir Novo                          |                                        |
|                                                 | 5                                      |

- O Sistema irá identificar na Lista de Escritórios, os escritórios já cadastrados pelo usuário.

### - Clique no botão INCLUIR NOVO para criar um novo escritório.

| Petic                                                          | cionamento E   | letrônico        |            | JRT 4                         | <b>&gt;</b>     |
|----------------------------------------------------------------|----------------|------------------|------------|-------------------------------|-----------------|
|                                                                |                | Portal do Advo   | gado       | Bem vindo , Cleonice Condotta | Advogado 💌 sair |
| Petição Inicial                                                | Peticionamento | Escritório       |            |                               |                 |
|                                                                |                | Cadastrar Escrit | ório       |                               |                 |
| 1<br>Descrição*                                                |                |                  |            |                               |                 |
|                                                                |                | Peticionamen     | to         |                               |                 |
| Cabeçalho<br>tamanho máximo 488.28 Kb<br>(JPG, PNG, GIF e BMP) | ocurar         |                  |            |                               |                 |
| 3<br>Rodapė<br>máximo 200 caracteres                           |                |                  |            |                               |                 |
|                                                                |                | Lista de Advoga  | idos -     |                               |                 |
| 4<br>Número da OAB                                             |                | UF               |            |                               | Adicionar       |
| 6 Nome                                                         |                | Número da OAB    | Admin      | strador                       | Operação        |
| Cleonice Condotta                                              | 25458-AC       |                  | V          | Excluir                       |                 |
|                                                                |                |                  | and (2010) |                               |                 |
| Cancelar Cadastrar                                             |                |                  |            |                               |                 |

- 1. Insira o nome do Escritório que deseja cadastrar.
- 2. Anexe o arquivo contendo o cabeçalho utilizado pelo escritório respectivo (logotipo/logomarca). O arquivo deve observar o formato e o tamanho indicados na tela.
- 3. Informe aqui os dados que devem constar no rodapé da petição.
- 4. Você pode indicar outros advogados, que fazem parte do seu escritório, a fim de que compartilhem a utilização dos dados acima identificados.
- Informe a OAB e UF do advogado a ser incluído na lista de advogados e clique no botão
   Adicionar. Repita a operação para novas inclusões.
- 6. Os advogados adicionados passarão a ser identificados na lista, podendo ser excluídos a

### qualquer momento pelo advogado.

|                                 | Peticionamento Eletrônico |                      | <b>TR</b>       | T <b>*</b> 4     |                          |
|---------------------------------|---------------------------|----------------------|-----------------|------------------|--------------------------|
|                                 | _                         | Portal d             | o Advogado      | Bem vindo , Cleo | mice Condotta Advogado 💌 |
| Petiç                           | ao Inicial Petic          | ionamento Escritório |                 |                  |                          |
| Arquivo carregado               | com sucesso               |                      |                 |                  |                          |
|                                 |                           | Cadas                | trar Escritório |                  |                          |
| escrição*                       | Escritório 2              |                      |                 |                  |                          |
|                                 |                           | Petic                | ionamento       |                  |                          |
| PG, PNG, GIF e BMP)             |                           |                      |                 |                  |                          |
| odapê<br>áximo 200 caracteres   |                           |                      |                 |                  |                          |
|                                 |                           | Lista d              | e Advogados     |                  |                          |
| úmero da OAB                    |                           | UF                   |                 |                  | Adicionar                |
| No                              | me                        | Número da OAB        |                 | Administrador    | Operação                 |
| and a state of the state of the |                           | 25458-AC             |                 |                  | Excluir                  |
| eonice Condotta                 |                           |                      |                 |                  |                          |

- 1. O Sistema confirmará o carregamento do arquivo, que poderá ser alterado posteriormente.
- 2. Após inserir todas as informações, clique no botão Cadastrar.

| Peticionamento I                  | Eletrônico             | TRT 4                                    | ħ    |
|-----------------------------------|------------------------|------------------------------------------|------|
| Petição Inicial<br>Peticionamento | Portal do Advogado     | Bem vindo , Cleonice Condotta Advogado 💌 | sair |
|                                   | Lista de Escritórios   |                                          |      |
| Nome do E                         | Escritório 2           | Operações                                |      |
| Escritório 1                      |                        | Histórico Editar Excluir                 |      |
| Escritório 2                      |                        | Histórico Editar Excluir                 |      |
|                                   |                        |                                          |      |
|                                   | << Voltar Incluir Novo |                                          | 8    |

- 1. O Sistema exibirá a mensagem de que o novo registro foi realizado e o novo escritório passará a constar da lista.
- 2. A qualquer momento, o administrador (criador do escritório ou quem este designar como tal) poderá editar, excluir ou verificar o histórico de alterações.